Cinicity Au service des collégiens des Yvelines

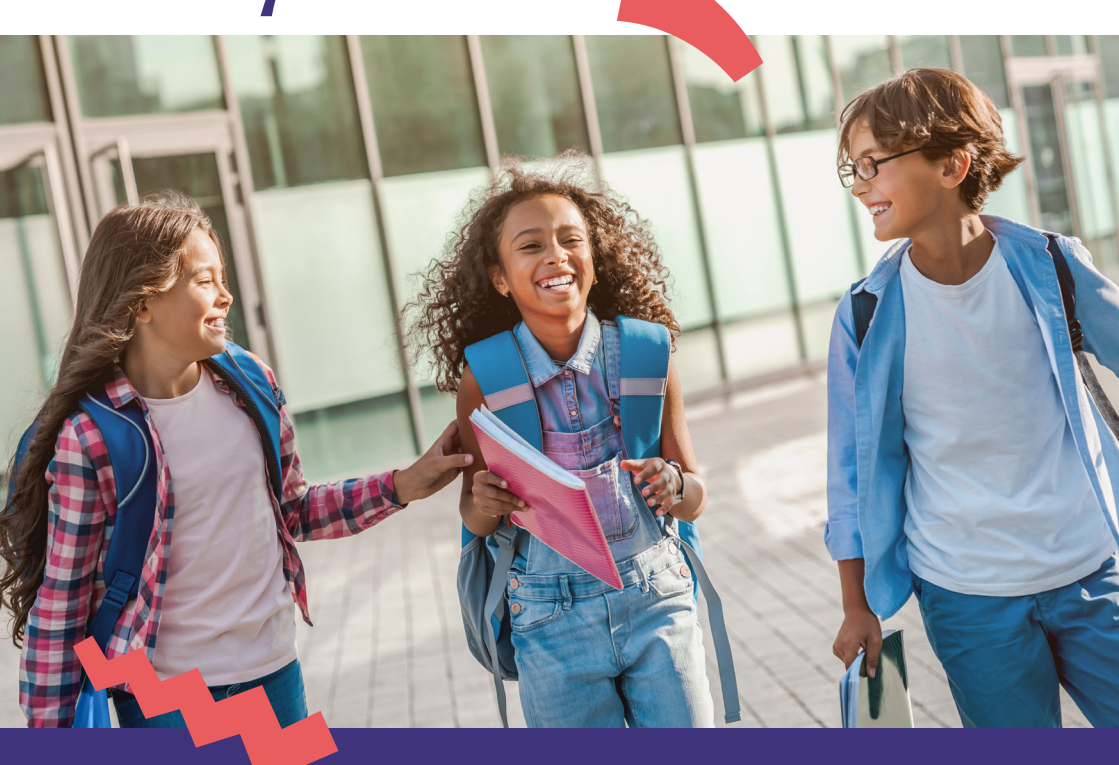

Restauration scolaire 2023-2024 dans les collèges des Yvelines : ouverture des inscriptions en ligne du 15 mai au 16 juillet 2023

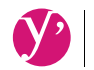

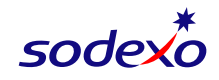

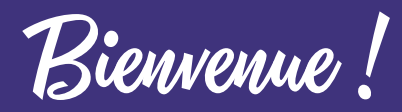

En septembre prochain, votre enfant entre dans un collège public des Yvelines. Afin qu'il puisse bénéficier de la restauration scolaire C'midy, il est nécessaire que vous procédiez à son inscription à la cantine, qui est indépendante de celle au collège.

Simple et rapide, la démarche s'effectue directement en ligne sur

Vous n'avez pas encore de compte SoHappy ? Suivez notre pas à pas ci-contre.

#### Vous avez déjà un compte SoHappy? Rendez-vous au dos.

À noter, lors de l'inscription en ligne, à l'étape 🕒 du "pas à pas" vous devrez vous munir d'un iustificatif de revenu (numéro allocataire ou avis d'imposition). Plusieurs cas sont possibles :

#### • Je suis allocataire CAF :

Munissez-vous de votre numéro allocataire. Si vous ne l'avez plus en votre possession, contactez la CAF.

#### Je ne suis pas allocataire CAF :

Munissez-vous de votre dernier avis d'imposition.

#### Je suis dans une autre situation :

Vous pouvez également inscrire votre enfant au tarif maximum sans transmettre de justificatif de revenu.

# Inscription en ligne : je n'ai pas de compte SoHappy 👳

📩 📴

0

0

Cette démarche prend seulement quelques minutes, elle doit être effectuée sans interruption.

| Je m | ne rends sur le s                                            | ite www                  | w.so-hap                            | py. | fr 🔄                                                      |
|------|--------------------------------------------------------------|--------------------------|-------------------------------------|-----|-----------------------------------------------------------|
|      |                                                              | VOTRE F<br>Dîtes-nous qu | PROFIL<br>i vous êtes !             |     |                                                           |
| 1    |                                                              |                          | SALARIÉ D'ENTREPRISE                | >   |                                                           |
| Y    | 50                                                           |                          | PARENT D'ÉLÈVE                      | >   |                                                           |
|      | BIENVENUE                                                    |                          | ENSEIGNANT /<br>SALARIÉ DU SCOLAIRE | >   |                                                           |
|      | Softappy, l'application qui vous simpline la vie !<br>E-MAIL |                          | ÉTUDIANT                            | >   |                                                           |
|      | MOT DE PASSE                                                 |                          | LYCÉEN /<br>COLLÉGIEN               |     | VILLE DE L'ÉCOLE                                          |
|      | SE CONNECT                                                   |                          | MEMBRE DE LA FAMILLE                |     | VOTRE SITE  College P. de Charpaigne - Le Mosni Bairt Den |
|      | Mot de passe oublié ?                                        |                          |                                     |     | Ville du Meani Saint Denis                                |
|      |                                                              |                          |                                     |     |                                                           |

#### le crée mon compte

• Je clique sur "Créer un compte" et je sélectionne le profil "Parent d'élève" puis le renseigne mes informations personnelles.

l'ajoute mon ou mes enfants : je saisis le nom de la ville, je sélectionne l'établissement (et non la ville) et le type de menu "Collège".

À noter : pour les adultes déjeunant au restaurant scolaire, la démarche est identique.

| 4<br>ds avons b                                                                                                    | ien enregistré votre de                                                                                                    | MANDE                                                                                                    |                                                              |                          |                                                                                          |  |  |
|----------------------------------------------------------------------------------------------------|----------------------------------------------------------------------------------------------------|----------------------------------------------------------------------------------------------------|--------------------------------------------------------------|--------------------------|------------------------------------------------------------------------------------------|--|--|
| ]<br>avr.<br>2020 11:04                                                                                            | DEMANDE Nº 448239<br>ENFANCE Nouvelles personnes<br>- Leo                                                                                                    |                                                                                                    |                                                              | 2<br>Déposée             | Q                                                                                        |  |  |
| CRÉER DES INSCRI<br>Vous avec la possibilité de<br>d'inscriptione servent utilitéer.<br>Vous avec également la pos | PTIONS<br>menander mennet kan orkeiten di rescriptions poc-<br>mennet acconsistere à partir du suivi de la demende pre<br>solutifi d'inscrise las penscrimes de vote entourage qui | r los personnes ajodées à votre entourage lors de<br>exemb ant que nous n'avons pas tradé rayout de<br>éleient déjà conness de nos services à partir de l | e cotte demande. Si néce<br>ces nouvelles person<br>faccueil | <b>()</b>                |                                                                                          |  |  |
| J'inscris m                                                                                                    | on ou mes enf                                                                                                    | ant(s) (1/2)                                                                                                    |                                                              | MANDE Nº 448239          |                                                                                          |  |  |
| <b>Je clique sur le bouton rouge</b> pour<br>inaliser mon ou mes inscription(s).                                   |                                                                                                    |                                                                                                    | Le domandeur                                                 | Inscription des Commensu | CRÉER UNE INSCRIPTION<br>Inscription des Commensaux à la restauration sociales 2015/2020 |  |  |
| <ul> <li>Je clique so<br/>enfant(s) pui</li> </ul>                                                                 | Je clique sous le prénom de mon ou mes<br>enfant(s) puis sur "Commencer".                                                                                                    |                                                                                                    |                                                              |                          | des élèves 2018-2020                                                                     |  |  |

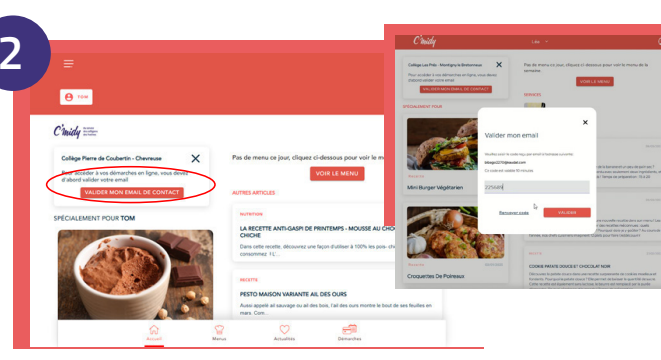

#### le valide mon adresse mail

Sur la page d'accueil, je clique sur "Valider mon email de contact".

le valide mon adresse mail en renseignant le code qui m'a été envoyé dans ma messagerie, objet "Confirmer votre e-mail"

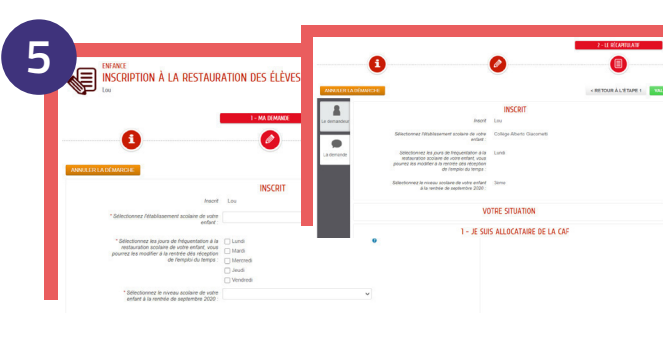

#### l'inscris mon ou mes enfant(s) (2/2)

 Je renseigne la fiche de chaque enfant : établissement, jours de restauration souhaités, numéro allocataire...

À noter, je pourrai ajuster ces jours en fonction de l'emploi du temps de mon enfant grâce à la rubrique « Modifier mon forfait » qui sera disponible début septembre.

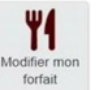

Je vérifie et **valide** puis, si j'ai un autre enfant à inscrire, je refais cette démarche.

|                                                                                        |                                                                                                    |                     |   |                      | 0          |                             | 0                                       | 6_     |
|----------------------------------------------------------------------------------------|----------------------------------------------------------------------------------------------------|---------------------|---|----------------------|------------|-----------------------------|-----------------------------------------|--------|
|                                                                                        |                                                                                                    |                     |   | TITULAIRE DU COMPTE  |            |                             | AJOUTER À MON ENTOURAGE                 |        |
| ?midy ===                                                                              | ž                                                                                                    |                     | Α |                      | REPRÉSENTA | *ovité                      | Moniliper                               | ÷      |
| Collège Benjamin Franklin - Epone<br>Encore quelques étapes pour accéder à vos démarch | Nous allons finaliser votre<br>inscription avec l'email ci-dessous.                                                         | ya, chuddar, aignan |   | CO-REPRÉSENTANT      |            | *Aon dusage<br>*Prénom      | DUPONT Matheu                           |        |
| PINALISER MON INSCRIPTION                                                              | Si vous étes déjà insorit à la<br>rostauration, veuillez utiliser<br>l'email déjà communiqué.<br>Confirmez-vous cet email ? | plummes de torre    |   | +                    | ADRESSE    |                             |                                         | Effect |
| CIALEMENT POUR MAHÉ                                                                    | michel.dupont@gmail.com                                                                                                    |                     |   | Andrews              |            | Numéro                      |                                         | ~      |
| COREV<br>COPCAUVES                                                                     | MOOIFIER CONFIRMER                                                                                                    | VONE LE MAINU       | B |                      |            | Dâtment<br>Azeartement      | Le chang "ron de la voe" est colgative. |        |
| SIC CONTRACTOR                                                                         | AUTRES ARTICLES                                                                                                    |                     |   | Ton Acoder an entant |            | Complément<br>* Code postal |                                         |        |

## Je complète les informations de ma famille

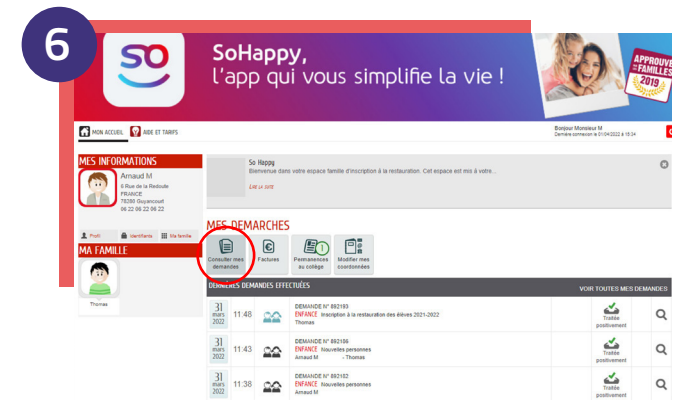

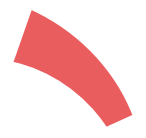

Dans le même bloc, je clique sur "Finaliser mon inscription" et je vérifie à nouveau mon adresse mail.

Je clique sur le titulaire du compte A et je complète mes informations personnelles. Je peux ajouter si je le souhaite un co-représentant en cliquant sur "Ajouter un co-représentant".

• Je clique sur mon ou mes enfant(s) sous "Ma famille" (B) et complète les informations demandées.

🔹 Je clique sur le bouton "Aller à l'étape 2" 🦲

Je vérifie mes informations puis je clique sur le bouton vert "valider".

#### J'attends la validation de mon inscription

Mon inscription me sera confirmée par mail dès que possible.

Je peux suivre son statut en cliquant sur "Consulter mes demandes". (inutile de refaire la démarche plusieurs fois)

 Une fois l'inscription validée, je pourrai accéder à mes services (paiement, réservation des repas...) à partir de septembre depuis la rubrique Démarches

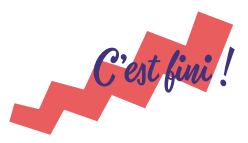

#### Besoin d'aide ?

Consultez le tutoriel vidéo en cliquant ici ou en flashant le code suivant

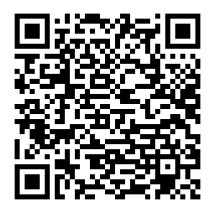

La restauration scolaire C'midy

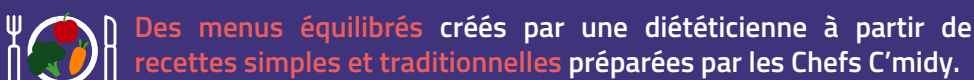

Des produits de qualité :

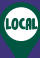

 Des fruits et légumes de saison et Yvelinois : salades, pommes, poires, carottes,...

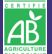

Du pain bio réalisé avec de la farine Yvelinoise,

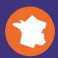

 100% français pour la viande de bœuf race à viande et la viande de porc,

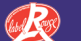

100% Label Rouge pour la viande de veau et la volaille,

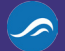

• 100% des poissons issus de la pêche durable.

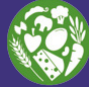

Deux fois par mois, un repas entièrement végétarien.

Des recettes festives pour célébrer les moments importants de l'année !

1 produit Yvelinois mis en avant par mois.

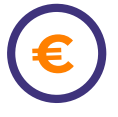

#### Selon votre quotient familial :

Un prix par repas allant de 1 à 4 euros,

• La possibilité d'obtenir des Fonds Sociaux, en contactant le gestionnaire du collège de votre enfant.

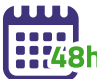

Un forfait de 1 à 5 jours au choix. <sup>h</sup> La possibilité d'annuler les repas 48 heures à l'avance.

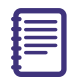

#### Règlement de restauration :

Pour le consulter, rendez-vous dans votre app SoHappy, cliquez sur Démarches puis dans la rubrique Aide et Tarifs : Règlement de restauration.

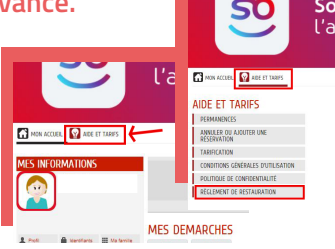

# Inscription en ligne : j'ai déjà un compte SoHappy

### J'ai déjà un compte SoHappy pour mon enfant en primaire

Je me connecte à SoHappy et je clique sur l'icône
 "profil" O en haut à droite.

 Je clique sur "mes enfants / proches" puis sur le bouton "Gérer les établissements" et "Ajouter un établissement".

• Je poursuis mon inscription à la restauration (cf pas à pas en page centrale) sans avoir besoin de valider mon mail.

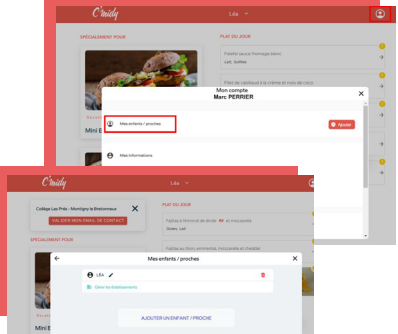

### J'ai déjà un compte SoHappy pour ma restauration d'entreprise

- Je me connecte à SoHappy et je clique sur l'icône
   "profil" O en haut à droite.
- Je descends en bas de la page, puis je clique sur "Accéder à mon univers famille".
- J'arrive sur un **univers rouge**. Je clique sur le bouton central **"Ajouter un proche".**

• Je poursuis mon inscription à la restauration (cf pas à pas en page centrale) sans avoir besoin de valider mon mail.

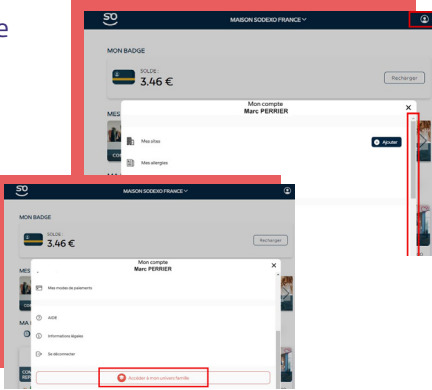

# Une interrogation ? Nous sommes à votre écoute !

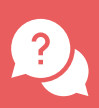

Depuis la foire aux questions SoHappy, accessible depuis la rubrique Aide.

En posant une question sur le **chatbot**, disponible 24h/24.

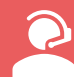

Et si vous <u>ne disposez pas</u> d'un accès internet, par téléphone au 01 30 85 99 90, du lundi au vendredi de 9h à 12h et de 14h à 16h30.